## Kurzanleitung

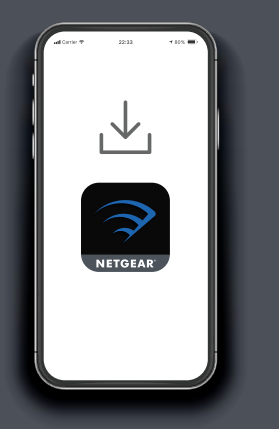

Laden Sie die Nighthawk App herunter, um Ihr Mesh-System einzurichten

Laden Sie auf Ihrem Mobiltelefon die Nighthawk App herunter und befolgen Sie die Anweisungen zur Einrichtung.

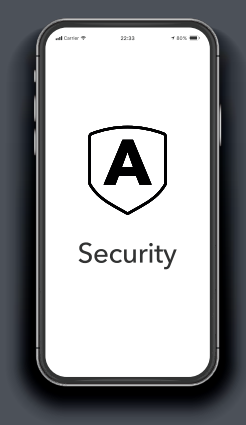

Schützen Sie Ihre Geräte mit NETGEAR Armor

NETGEAR Armor™ schützt das WLAN Ihrer Familie mit einem automatischen Sicherheitsschutzschild auf Ihren verbundenen Geräten.

Tippen Sie in der Nighthawk App auf die Kachel für **Security** (Sicherheit), um Ihr kostenloses Abonnement für ein Jahr zu erkunden.

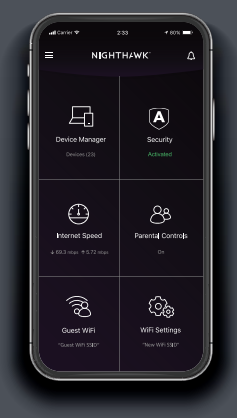

Nutzen Sie die praktischen Funktionen der App

Finden Sie heraus, welche Funktionen Ihnen mit der Nighthawk App zur Verfügung stehen! Sie können den Internetzugriff unterbrechen, einen Geschwindigkeitstest durchführen, die intelligente Kindersicherung nutzen und vieles mehr.

(Die Verfügbarkeit von Software-Diensten kann je nach Region variieren.) NIGHTHAWK<sup>\*</sup>

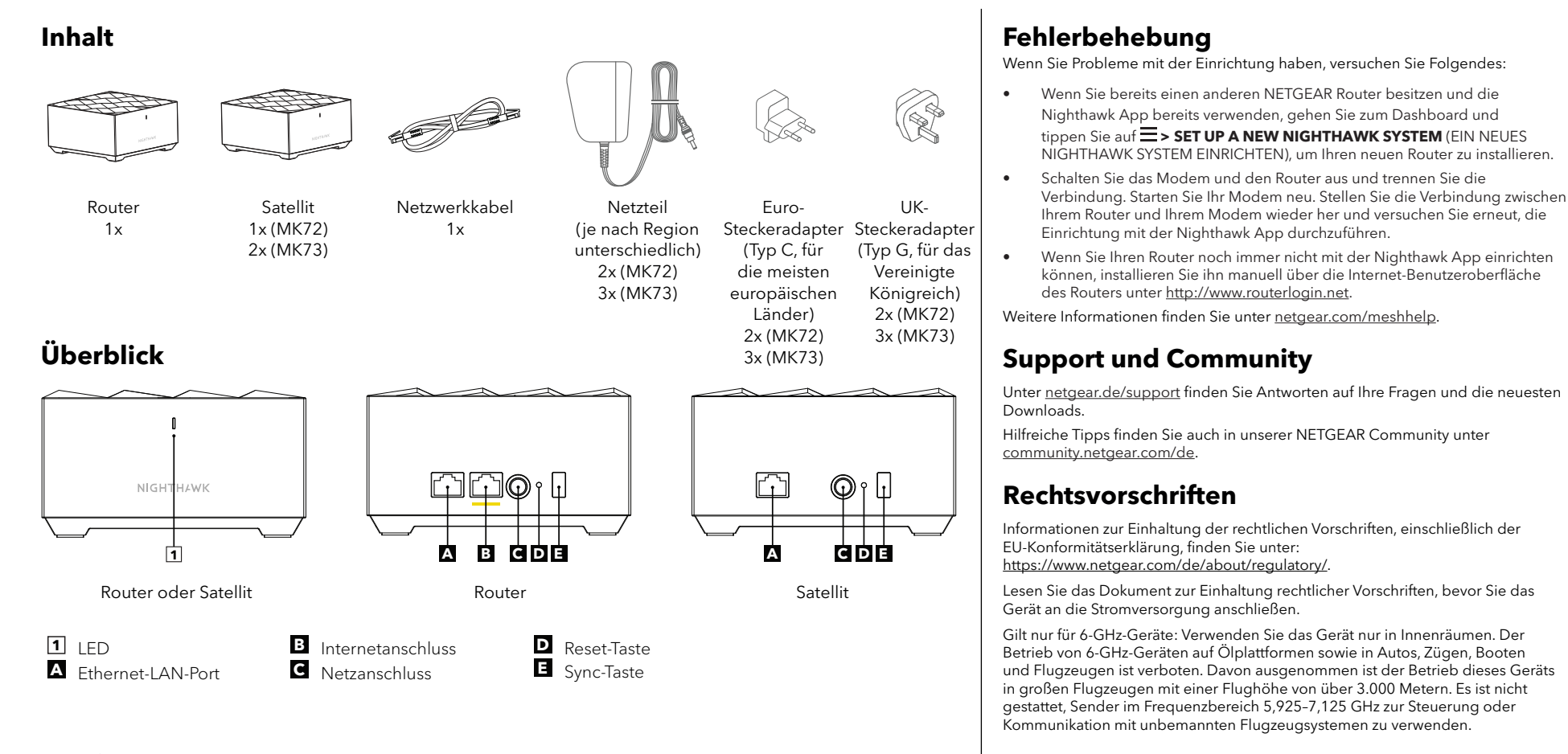

## NETGEAR

## NETGEAR, Inc.

350 East Plumeria Drive San Jose, CA 95134, USA

## NETGEAR INTERNATIONAL LTD

Floor 6, Penrose Two, Penrose Dock, Cork, T23 YY09, Irland © NETGEAR, Inc., NETGEAR und das NETGEAR Logo sind Marken von NETGEAR, Inc. Jegliche nicht zu NETGEAR gehörende Marken werden nur zu Referenzzwecken verwendet.

Februar 2023

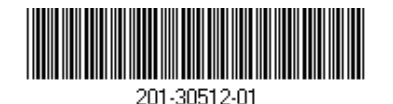